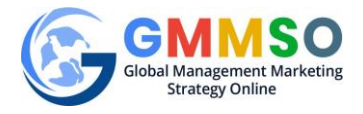

## **INSTRUCTOR REGISTRATION INSTRUCTIONS**

Global Management Marketing Strategy Online (GMMSO)

http://gmmso.com

An Instructor can directly register into GMMSO.

Instructor will have access to the GMMSO contents only after the Administrator approves the instructor's credentials.

**REGISTRATION OF INSTRUCTOR** 

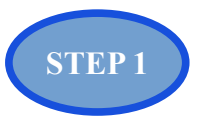

Click "**Register**" button on the Home Page.

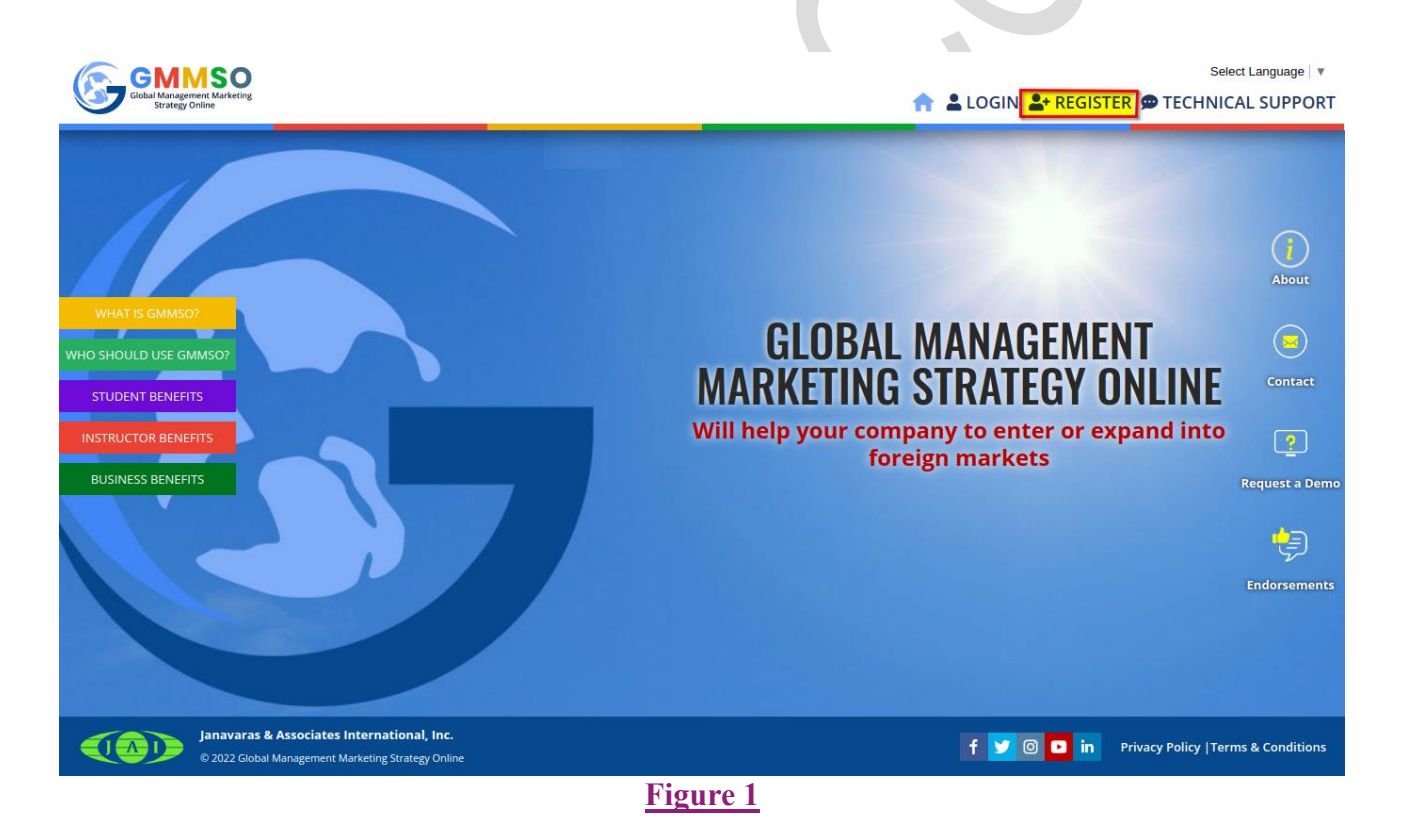

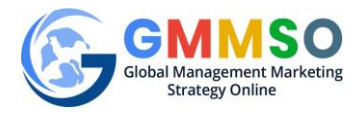

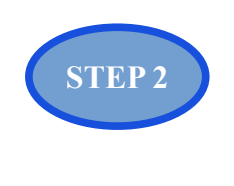

## Click on **Instructor**.

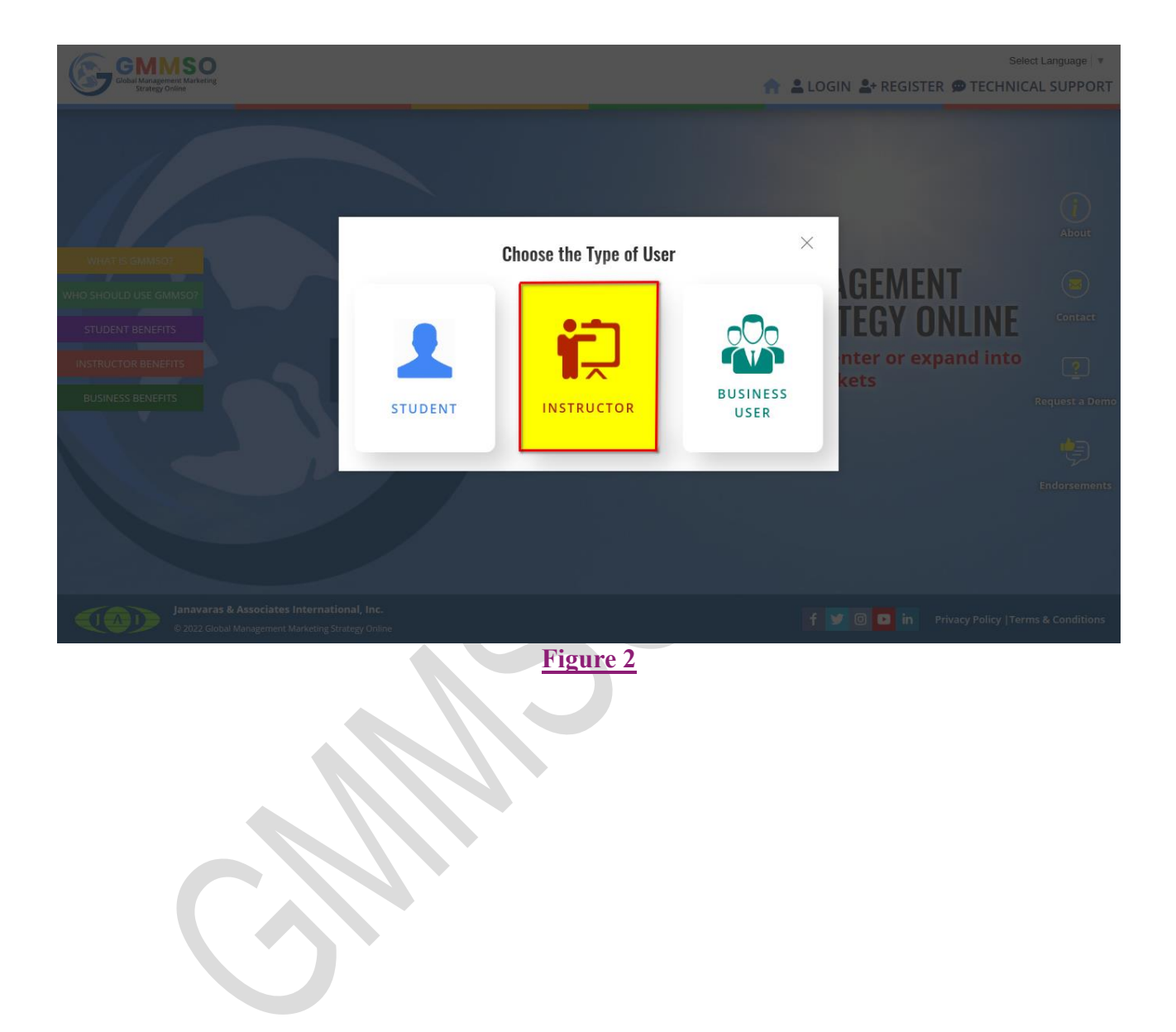

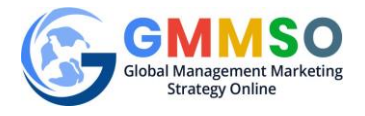

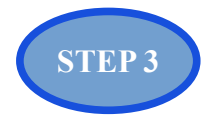

## Fill in the Details and Click "Register" to complete the process.

|                                 | INSTRUCTOR          | REGISTRATION               |
|---------------------------------|---------------------|----------------------------|
| nstructor Inform                | ation               |                            |
|                                 | LAST NAME           |                            |
| FIRST NAME                      | LAST NAME           |                            |
| HONE                            |                     | Click here to view         |
| PHONE                           |                     | Registration instructions. |
| NSTITUTION                      |                     |                            |
| SELECT                          |                     | CLICK HERE TO LOGIN        |
| f your institution is not on th | e list, Click Here. |                            |
| PARTMENT                        |                     |                            |
| DEPARTMENT                      |                     |                            |
| ADDRESS                         |                     |                            |
| ADDRESS                         |                     |                            |
|                                 |                     |                            |
| тү                              | STATE/PROVINCE      |                            |
| CITY                            | STATE/PROVINCE      |                            |
| COUNTRY                         |                     |                            |
| SELECT                          | v                   |                            |
| ZIP CODE/POSTAL CODE            | WEBSITE             |                            |
| ZIP CODE/POSTAL CODE            | WEBSITE             |                            |
| ogin Information                | 1                   |                            |
| MAIL                            | <u>.</u>            |                            |
| EMAIL                           |                     |                            |
| ASSWORD                         |                     |                            |
| PASSWORD                        |                     |                            |
| ONFIRM PASSWORD                 |                     |                            |
| CONFIRM PASSWORD                |                     |                            |
|                                 |                     |                            |
| I'm not a robot                 | recaptcha.          |                            |
|                                 | Privacy - Terms     |                            |
| 1                               | REGISTER            |                            |

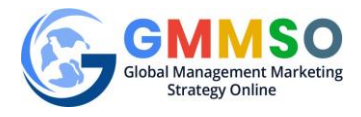

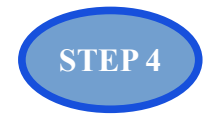

After Successful Registration you will be redirected to a Thank You page.

| GOMMSO<br>Global Management, Marketing<br>strategy Online | Select Language   🔻                                                                          |
|-----------------------------------------------------------|----------------------------------------------------------------------------------------------|
|                                                           | 📊 🛓 LOGIN よ REGISTER 🗭 TECHNICAL SUPPORT                                                     |
|                                                           | $\checkmark$                                                                                 |
|                                                           | Thank you for Registering                                                                    |
|                                                           | for GMMSO<br>The system has emailed you a registration confirmation.                         |
| ``                                                        | You will be receiving an activation email after Admin Verification, usually within 24 hours. |
|                                                           | GO BACK HOME CONTACT US                                                                      |
|                                                           |                                                                                              |
|                                                           | Figure 4<br>STEP 5                                                                           |

After Successful registration the instructor will get similar email regarding the registration:

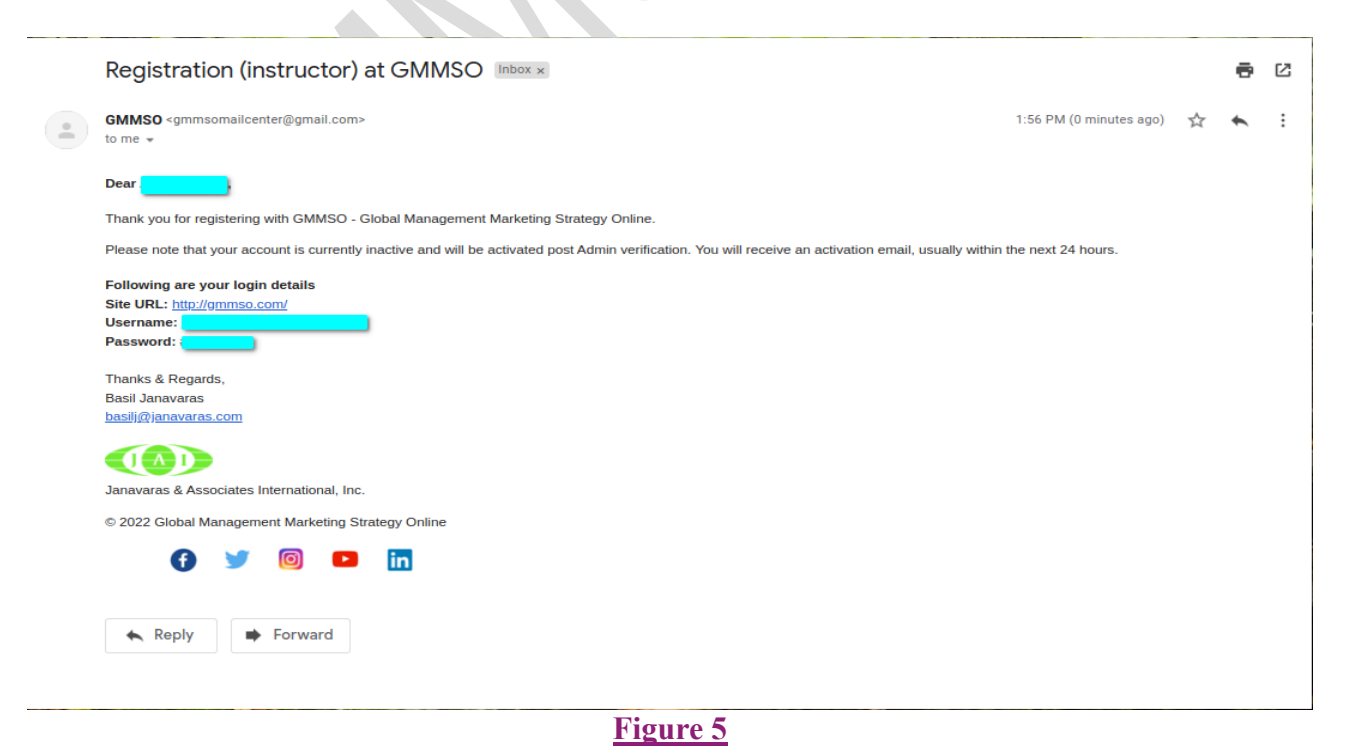

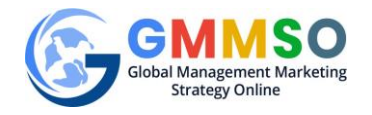

## \*\*Now the Registration of instructor is successfully completed. \*\*Instructor can login to GMMSO only after the Administrator has approved the Instructor.

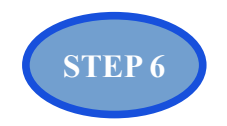

After approval of the Instructor by the Administrator the instructor will receive an email regarding the account activation.

| msomailcenter@gmail.com<br>ne *                                                                                                    | 2:00 PM (0 minutes apo)                                                                                                    | ☆ |
|----------------------------------------------------------------------------------------------------|----------------------------------------------------------------------------------------------------|---|
| GMMSO<br>GMI Bragerer I Va Mary<br>Isaary Kilas                                                                                               | ACCOUNT ACTIVATION                                                                                                    |   |
| Dear Abhijith Iantz,                                                                                                    |                                                                                                    |   |
| Thank you for registering for GMMSO soft                                                                                                    | are! Your GMMSO Account has been successfully activated.                                                                                                    |   |
| Following are your login details<br>Site URL: <u>http://gmmso.com/</u><br>Username: <u>abhijth.zewiasoft@gmail.com</u><br>Password: #Abcd1234 |                                                                                                    |   |
| We hope that you will enjoy reviewing the s                                                                                                   | utware and consider using it for you course(s).                                                                                                    |   |
| Before your students can register and s                                                                                                    | art using the software, you must:                                                                                                    |   |
| 1. Create a course<br>2. Create a section<br>3. Enter the beginning and ending cours                                                          | • dates                                                                                                    |   |
| Student Registration Process: After you                                                                                                    | ave completed steps 1 - 3 above, ask your students to register by paying online (via the PayPal Gateway) using their credit card. The user fee for students is \$29.95 per semester.           |   |
| OR                                                                                                    |                                                                                                    |   |
| By using a Purchase Code you provide to t                                                                                                    | em (assuming your Institution has purchased licensees from JAI for that purpose). For further registration details see the Video or the Instructor's Manual on the GMMSO Instructor home page. |   |
| Please Note: There may be a discount ava                                                                                                    | able to Institutions based on the number of licenses purchased. For information and further details on Institutional purchases, please contact hasil@ianavaras.com or call at: 507-382-0304.   |   |
| Thank you for your interest in our softw                                                                                                    | re. Your time and consideration is truly appreciated.                                                                                                    |   |
| Sincerely,                                                                                                    |                                                                                                    |   |
| Dr. Basil Janavaras                                                                                                    |                                                                                                    |   |
| JAI, Inc.                                                                                                    |                                                                                                    |   |
| basilj@janavaras.com<br>http://www.janavaras.com/                                                                                             |                                                                                                    |   |
|                                                                                                    |                                                                                                    |   |
|                                                                                                    |                                                                                                    |   |
| Janavaras & Associates International, Inc.                                                                                                    |                                                                                                    |   |
| © 2022 Global Management Marketing Str                                                                                                    | egy Online                                                                                                    |   |
| f ゾ 🔟 🖿 in                                                                                                    |                                                                                                    |   |
|                                                                                                    | <u>Figure 6</u>                                                                                                    |   |